# OEM流程与示例

1. 内容概述2. 定制流程

## 1. 内容概述

本文为您介绍如何将Wyn 系统打造成您的专属风格,并毫无痕迹的嵌入到您的产品安装包中。 使您的用户最终在使用产品时,完全感受不到 Wyn 的存在。 为了更方便您进行产品定制,我们提供了一套定制方法,接下来为您详细介绍。

### 2. 定制流程

#### 第1步:将 Wyn 系统配置成最终需要的模样。

1)首先需要在本地安装并激活Wyn。关于如何安装Wyn,请参考第二章 安装与部署。

2) 打开Wyn,进行系统定制。比如制作示例文档、运行计划模板、更改系统外观等,总之 是将系统配置成最终需要的模样。

其中最常用的是修改系统外观相关的设置,修改系统名称、LOGO、登录画面等。可以将系统改为具有自己公司特征的外观标志。

外观相关的设置都是在后台管理中的"系统外观"中进行更改,如下图所示。

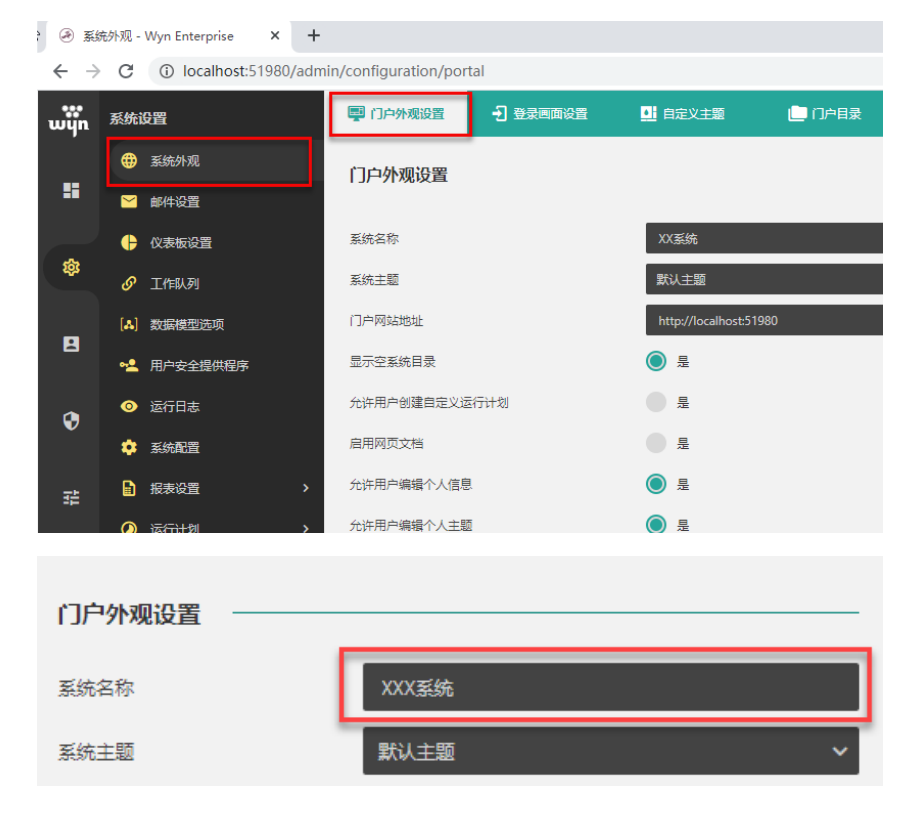

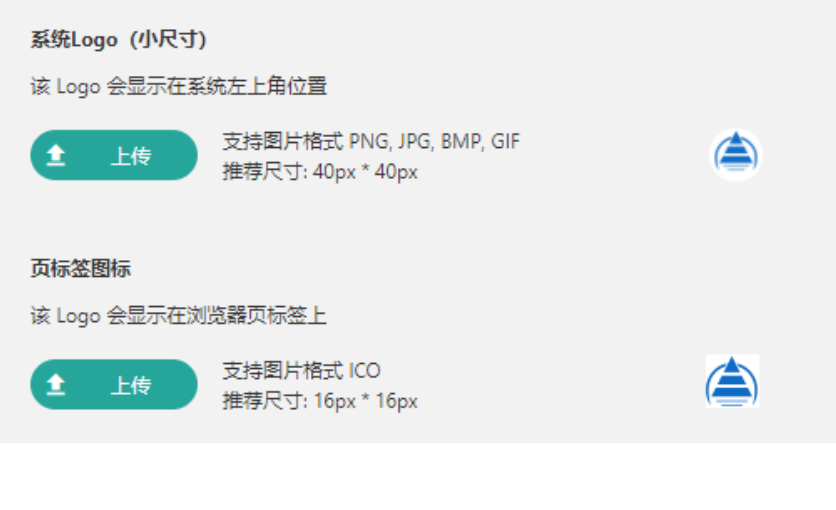

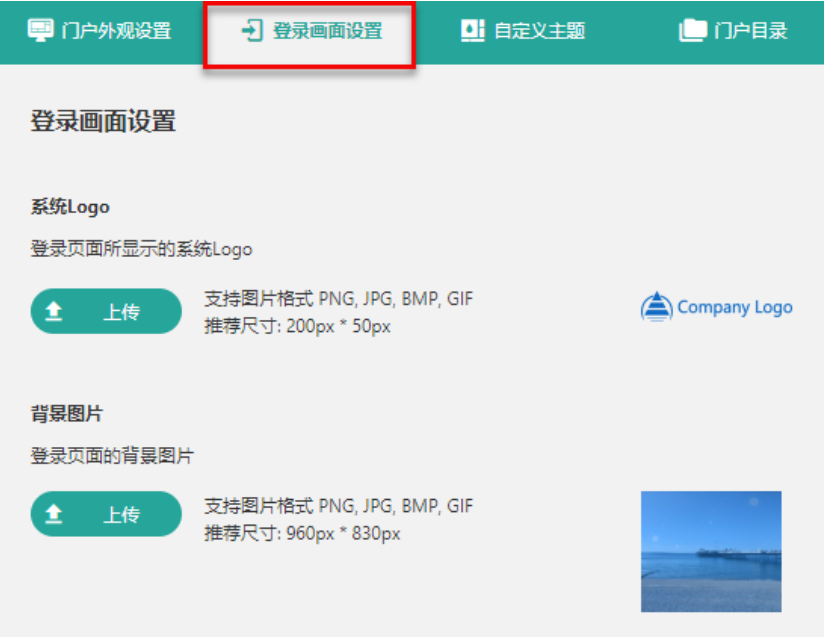

修改完成后保存所做的设置和修改。此时可以看到修改已经生效。

登录画面以及系统标志已经发生变化。

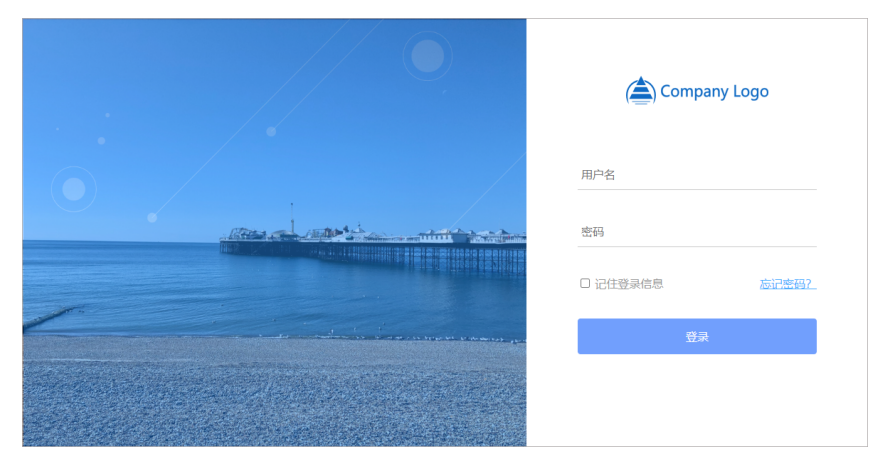

| 🚖 管理                            | 控制台 - XX系统       | × +           |   |
|---------------------------------|------------------|---------------|---|
| $\leftrightarrow$ $\rightarrow$ | C i localhost:51 | 1980/admin    |   |
| ٢                               | 管理控制台            |               |   |
|                                 | ¢                | <b>~11</b>    | E |
| 袋                               | 仪表板              | 报表            | 数 |
| 8                               | [4]              | <b>~</b>      |   |
|                                 | 彩记体刊             | - <b>→</b> 85 | म |

第2步:导出自定义的系统设置以及示例等。

将系统配置准备好以后,就可以将这些配置或制作的示例文档导出来了。导出来之后是一 个压缩包,可供下一步打包安装时使用。

具体导出方法如下:

- 1. 进入系统后台管理>导出。
- 2. 选择需要导出的文档或设置。比如示例中我们对"系统名称"、"系统图标"和"登录 画面设置"进行了定制,所以这里勾选了这几项。 最后单击"导出"按钮。
- 3.

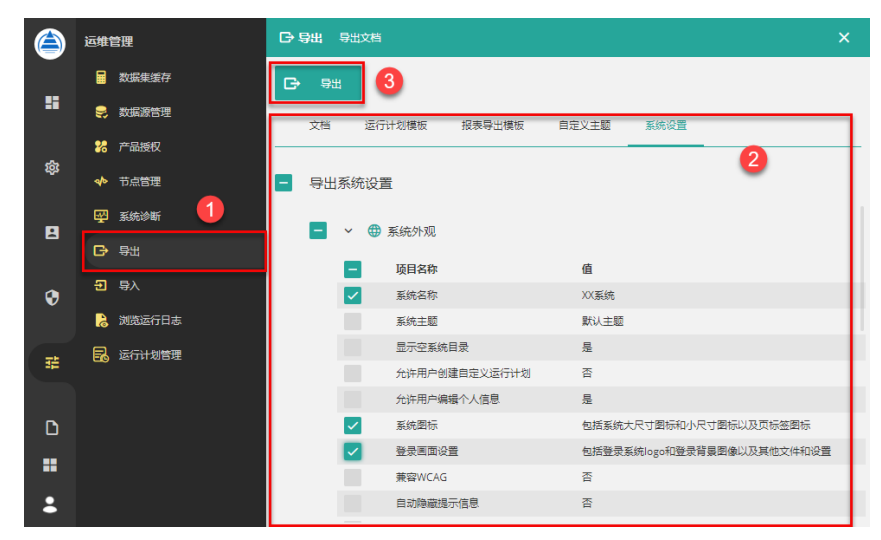

导出后,为一个压缩包。

wyn-export-20200528105813.zip

第3步:使用静默的方式将 Wyn 打包到您的产品安装包中。

制作安装包的工具比较多样,但无论使用何种工具,其关键都在于执行静默安装 Wyn。

这里我们以 Wix 为例进行介绍。

### Wix 关键代码段示例:

| <packagegroup 3<="" th=""><th>Id="WynEnterpriseInstaller"&gt;</th></packagegroup> | Id="WynEnterpriseInstaller">  |  |
|-----------------------------------------------------------------------------------|-------------------------------|--|
| <exepackage< td=""></exepackage<>                                                 |                               |  |
|                                                                                   | Id="WynEnterprise"            |  |
|                                                                                   | Cache="no"                    |  |
|                                                                                   | PerMachine="yes"              |  |
|                                                                                   | Compressed="yes"              |  |
|                                                                                   | Vital="no"                    |  |
|                                                                                   |                               |  |
| SourceFile=".\WynInstaller\WynEnterprise-x64-                                     |                               |  |
| 4.0.00149.0.exe"                                                                  |                               |  |
|                                                                                   | InstallCommand='/q -i -f      |  |
| "[InstallFolder]\wyn-export-20200528105813.zi                                     |                               |  |
| p" -k 0007-5794-9394-2918-0494-7301'>                                             |                               |  |
|                                                                                   | Wyn1004.net</td               |  |
| frameworkwindow                                                                   | v 7 window 8windows server    |  |
| 2008windows set                                                                   | rver 2012>                    |  |
|                                                                                   | <exitcode< td=""></exitcode<> |  |
| Behavior="force                                                                   | eReboot" Value="1004" />      |  |
| 1</td <td>IxePackage&gt;</td>                                                     | IxePackage>                   |  |
| <td>ageGroup&gt;</td>                                                             | ageGroup>                     |  |
|                                                                                   |                               |  |

- 其中第8行含义为: 指定 Wyn 安装文件。 第9行含义为: 静默安装 Wyn ,导入示例文件(也即我们在上一步中导出的压缩包),并激活系统。 有关静默安装的更多命令和参数介绍,请见 Windows系统中静默安装 Wyn 和 Linux 系统中静默安装 Wyn。
- 在实际应用中,请您按照实际情况调整为真实的安装包版本,路径、序列号等信息。
  最终用户安装完成后,自动使用序列号激活,打开系统后即是我们第2步中设置的效果。

| 提示 |                                                              |
|----|--------------------------------------------------------------|
| •  | 安装支持Win7, Win8, Win10, Windows server 2008/2012/2016         |
|    | 的64位系统,不支持32位系统,不支持家庭版。                                      |
|    | 在Win7, Win8, Windows server                                  |
|    | 2008/2012上安装时,需要重启电脑才能正常运行。主要原因是win7上需要先                     |
|    | 安装Windows6.1-KB2533623-x64.msu和Windows6.1-KB2999226-x64.msu、 |
|    | Win8上需要先安装.net framwork4.6.1。                                |
|    | 如想避免客户电脑重启,可提前安装相应的内容,然后再安装Wyn。                              |
| •  | Wyn 的安装时长根据不同系统和配置有所不同。                                      |
|    | 安装补丁包大约需30秒,VC++ Runtime约需10秒,.net framwork                  |
|    | 4.6.1大约3分钟, .net core 2.2.6大约1分钟。                            |
|    | 安装Wyn自身程序大约需要2分钟。您也可以先帮客户电脑安装前置内容,再安                         |
|    | 装Wyn ,这样整个安装过程会比较快。                                          |
| •  | 请使用管理员权限静默安装Wyn,否则会出现 User Account                           |
|    | Control (UAC) 提示,该提示中包含 Wyn 的 LOGO。                          |